\*Note: We encourage transacting during business hours, Mondays to Fridays, except Holidays and weekends.

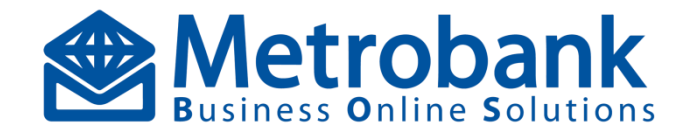

# SYSTEM ADMINISTRATOR Quick Reference Guide

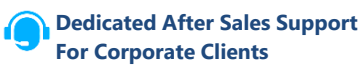

From 8:30 AM to 5:30 PM Mondays to Fridays, except during holidays

#### **Customer Care Hotlines**

- (02) 88-988-000 press 2 then 2 (Manila Line)
- 1-800-10-8579727 (Domestic Toll Free)
- SMART : (0949) 994-2417 or GLOBE (0917) 523-3364

Customer Care Email Address ibs.customercare@metrobank.com.ph

### STEP 1 – Download and Install Metrobank Authenticator

- Download and install the security app Metrobank
  Authenticator (MA) via Google Play Store or Apple App Store to your mobile phone
- Upon successful installation, open the MA app from your mobile phone and take note of the 24 digit Authenticator ID below the screen of the app.

Note: MA app should be downloaded and installed individually for System Administrator Encoder, System Administrator Approver, Maker and Authorizer. Reuse of MA app is only allowed for users with multiple roles.

# STEP 2 – Cog In to MBOS

#### (as System Administrator Encoder)

- Retrieve your Corporate Code, User ID and Password from your registered MBOS email address (Welcome Letter from Metrobank Business Online Solutions email 1of 2 for User ID and 2of 2 for the Password)
- Open any web browser and type <u>https://mbos.metrobank.com.ph</u>
- Input your Corporate Code, System Administrator Encoder User ID and Password.
- Click Sign In
- Change your credentials to your preferred user ID and password.
- Choose a title → Click Submit. Note: Upon successful update, a notification will prompt stating "Successfully Registered".

#### USER ID AND PASSWORD LENGTH AND COMPLEXITY

|                                              | USER ID        | PASSWORD |
|----------------------------------------------|----------------|----------|
| MIN LENGTH                                   | 2              | 10       |
| MAX LENGTH                                   | 20             | None     |
| SPECIAL<br>CHARACTERS<br>*'''~`:;%&!#\$@ (,) | Not<br>Allowed | Required |

# **STEP 3** – Activate your Multi-Factor Authentication (MFA)

- After a successful MBOS LOGIN, a screen will pop-up, requiring the user to enter the 24-digit Authenticator I.D. (refer to STEP 1 – downloading of MA APP).
- Key in the 24-digit Authenticator ID (no spaces) and click VALIDATE button.

 Key-in the 6-DIGIT Security Code then click VALIDATE to fully register your MA
 Note: The 6-digit security code generated by the MA App is now required on succeeding to Login to MBOS.

# STEP 4 – Create User Group

- Go to Main Menu → Administration → User Group → Add User Group
- Input User Group name in Description "MAKERGROUP"
- Select Role "Maker"
- Select Default Class "A"
- Select Allowed Accounts
- Select Services
- Click Save and Add Another
- Input User Group name in Description "AUTHOGROUP"
- Select Role "Authorizer"
- Select Default Class "A"
- Select Allowed Accounts
- Select Services
- Click Save and Add Another

### STEP 5 – The Log In to MBOS

#### (as System Administrator Approver)

- Open your email and retrieve your System Administrator Approver user ID from Welcome Letter from Metrobank Business Online Solutions email 1 of 2
- Retrieve your System Administrator Approver password from Welcome Letter from Metrobank Business Online Solutions email 2 of 2
- Open any web browser and type <u>https://mbos.metrobank.com.ph</u>
- Input your Corporate Code, System Administrator Approver user ID and Password.
- Click Sign In
- Change your credentials to your preferred user ID and password.
- Choose a title → Click Submit. Note: Upon successful update, a notification will prompt stating "Successfully Registered".
- On the MBOS Sign in page, input your Corporate Code, updated System Administrator Encoder user ID and Password.
- Click Sign In. (refer to steps 1 and 3 for MA downloading and activation)
- From the Home Page, look for the Task List and tasks enumerated → Click Approve Edit User → Select All →Click Approve button below → Click Submit.
- Go back to Home page (Click the Metrobank logo)
- From the Home Page, look for the Task List and tasks enumerated → Click Approve User Group → Select All →Click
- Approve button below  $\rightarrow$  Click Submit.

# STEP 6 – Create User

- Log in as System Administrator Encoder
- Go to Main Menu  $\rightarrow$  Administration  $\rightarrow$  User  $\rightarrow$  Add User
- Select Role "MAKER"

- Select Group "MAKERGROUP"
- Click "Yes" for MFA → input the Authenticator ID generated from the MA app (without spaces) on the Credential ID field
- Select User Password Expiry
- Input Personal Details
  - First Name
  - ✓ Middle Name
  - ✓ Last Name
  - ✓ Email
  - Mobile Number
- Click Save and Add Another
- Select Role "AUTHORIZER"
- Select Group "AUTHOGROUP"
- Click "Yes" for MFA → input the Authenticator ID generated from the MA app (without spaces) on the Credential ID field
- Select User Password Expiry
  - Input Personal Details
    - ✓ First Name
    - ✓ Middle Name
    - ✓ Last Name
    - ✓ Email
    - ✓ Mobile Number
- Click Save and Add Another

# STEP 7 – Complete Create User

- Log in as System Admin Approver
- From the Home Page, look for the Task List and tasks enumerated → Click Approve User → Select All → Click Approve button below → Click Submit.
   Note: Approved users will receive Welcome Letters to their

Note: Approved users will receive Welcome Letters to their registered email addresses which contain their temporary user ID and password

### STEP 8 – Tax Identification Number (TIN) Enrollment Option 1: Enroll in Subsidiary TIN

- Log in as System Admin Encoder
- Go to Main Menu  $\rightarrow$  Administration  $\rightarrow$  Government Payment IDs  $\rightarrow$  Enrollment  $\rightarrow$  Enroll Subsidiary TIN
- Input the Subsidiary TIN
- Input the Preferred Nickname (Company Name)
- Click Next Step  $\rightarrow$  Click Submit

#### -----

- Log in as System Admin Approver
- Click the task in Dashboard Task List
- Select the transaction → Input Remarks
- Click Approve → Click Submit

#### Option 2: Enroll as Primary Tin

- Compose an email using your registered email address with the following details:
  - ✓ Request: Enroll Primary TIN
  - Corp Code:
  - Corp Name:
  - 12-digit TIN:
- Send the email to mbos.redoc@metrobank.com.ph

### Maintenance Guide

### Enroll Merchant

Note: For Pay Bills and Integrated Payments services

- Log in as System Admin Encoder
- Go to Main Menu → Administration → Merchant → Enroll Merchant
- Select Currency
- Select Merchant Category
- Select Merchant
- Input Preferred Nickname
- Select Linked Corporate Groups
- Input Subscriber Number, Reference Number and Telephone Number – optional or as required by merchant
- Click Save → Click Submit

-----

- Log in as System Admin Approver
- Click the task in Dashboard Task List
- Select the transaction → Input Remarks
- Click Approve → Click Submit

### Add Account Nickname

- Log in as System Admin Encoder
- Go to Main Menu →Administration → User Group →Edit User Group
- Select the Maker group that can update the Nickname → Click the ( con on it's right side
- At the bottom part, collapse the "Add Account Enrollment Services" → Tick "Account Nickname Maintenance" → Tick all sub menu
- Click Save → Click Next Step → Click Submit
- Log in as System Admin Approver
- Click the task in Dashboard Task List
- Select the transaction → Input Remarks
- Click Approve → Click Submit

# Suspend User

- Log in as System Admin Approver
- Go to Main Menu  $\rightarrow$  Administration  $\rightarrow$  User  $\rightarrow$  Suspend User
- Search the existing User for suspension or lift suspension:
  - ✓ To suspend, click the ⊜ iuspend icon, input suspension date and click Save
- Click Ok

# Unlock User

- Click the Unlock User link from the MBOS Sign-In page
- Input Corporate Code, User ID and Email Address
- Click Submit

Note: A successful User ID unlock will prompt, click Back and sign-in again.

# Forget Password

- Click the Forgot Password? link from the MBOS Sign-In page
- Input Corporate Code, User ID and Email Address
- Click Submit

Note: A message will prompt, indicating a successful sending of reset link to your email.

- Check your email for the reset link  $\rightarrow$  Click the link
- Input your new password

# Charging Account

Note: Nomination of charging account is required for multiple enrolled accounts. Transaction will not push through if not defined.

- Compose an email using your registered email address with the following datails:
  - the following details:
    - ✓ Request: Nomination of Charging Account
    - Corp Code: indicate your corporate code
    - Corp Name: indicate your company name
    - Service: Domestic or Foreign Transfer
    - Charging Account: indicate your nominated charging account (indicate separately for USD and thirds as applicable).
- Send the email to mbos.redoc@metrobank.com.ph Note: This should be performed by either the System Administrator Encoder or Approver.

### Link your Newly Enrolled Account Number

- Log in as System Admin Encoder
- Go to Main Menu →Administration → User Group →Edit User Group
- Select the User Group that can access the newly enrolled account number → Click the 2 tit icon on it's right side
- Select the account number
- Click Save  $\rightarrow$  Click Next Step  $\rightarrow$  Click Submit

-----

- Log in as System Admin Approver
- From the Home Page, look for the Task List and tasks enumerated → Click Approve Edit User Group → Select All → Click Approve button below → Click Submit.

### Link your Newly Availed Service

- Log in as System Admin Encoder
- Go to Main Menu →Administration → User Group →Edit User Group
- Select the User Group that can access the newly availed service → Click the Øedit icon on it's right side
- Select the service
- Click Save → Click Next Step → Click Submit

-----

- Log in as System Admin Approver
- From the Home Page, look for the Task List and tasks enumerated → Click Approve Edit User Group → Select All → Click Approve button below → Click Submit.

# Edit Transaction Matrix

Note: For any changes in the default workflow, authorization rule and transaction limits kindly email our Customer Care for support with email address below.